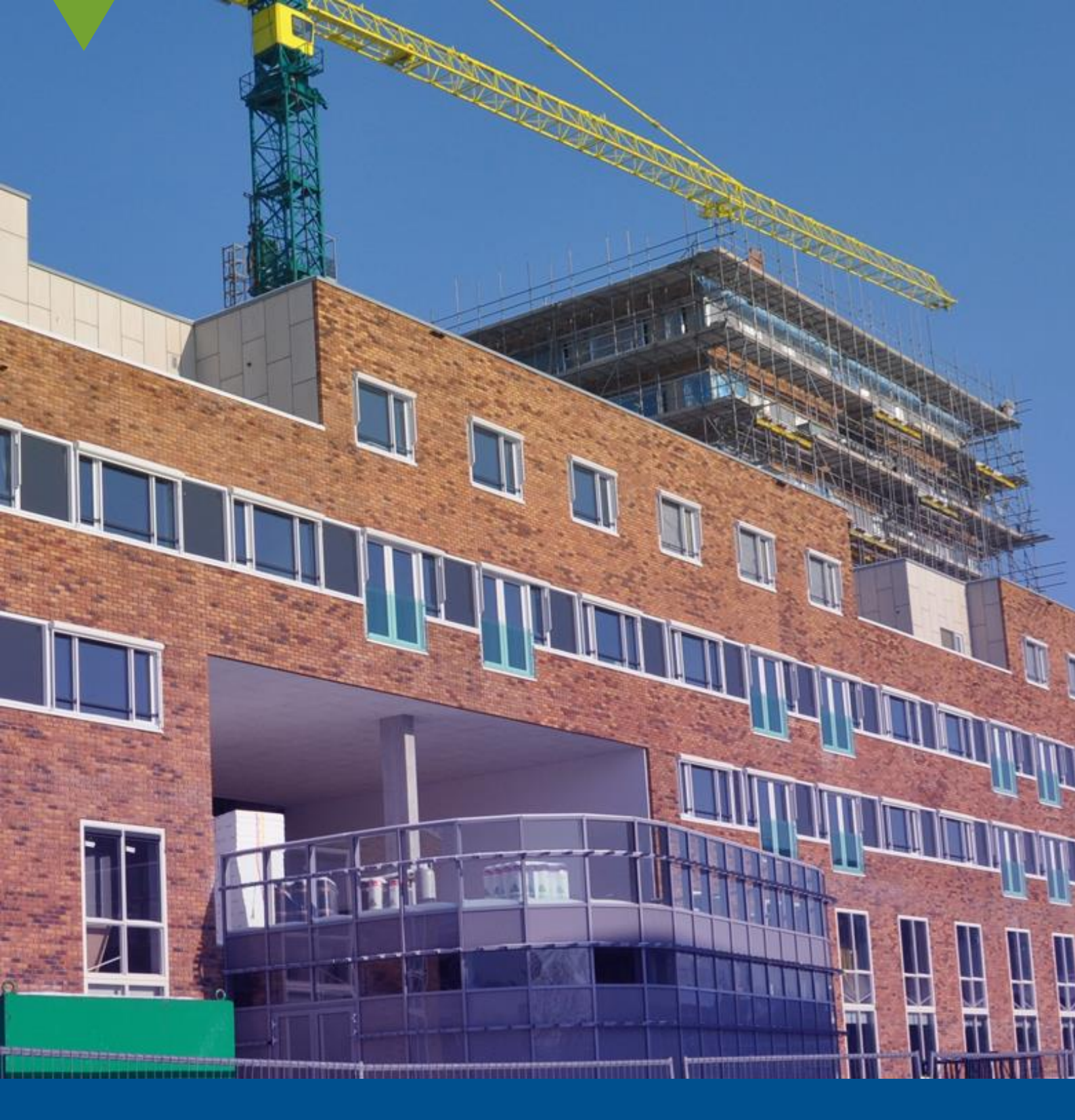

## Handleiding DUO Tweefactor authenticatie RDS

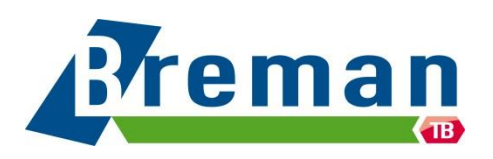

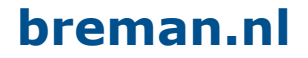

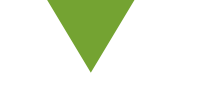

## App Activatie via E-mail

Deze instructie is voor medewerkers welke een e-mail hebben ontvangen voor de extra beveiliging op de RDS Werkplek.

Om deze stappen te doorlopen heb je nodig:

- De e-mail (zoals in figuur1)
- Je mobiele telefoon

**Let op:** Zie je geen QR code zoals in de afbeelding? Klik dan op "hier klikken" in deze melding bovenaan je e-mail:

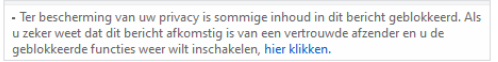

**Let op:** De schermafbeeldingen in deze instructies kunnen mogelijk afwijken per toestel.

De afbeeldingen dienen ter ondersteuning van de instructies. De instructies zijn leidend.

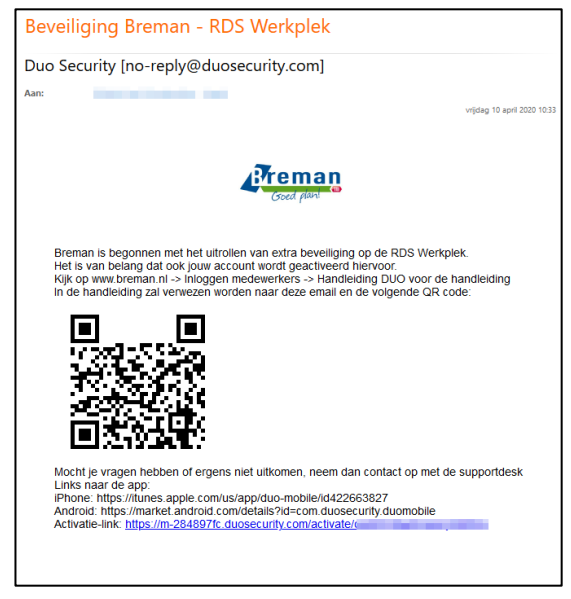

Figuur 1 - Voorbeeld e-mail

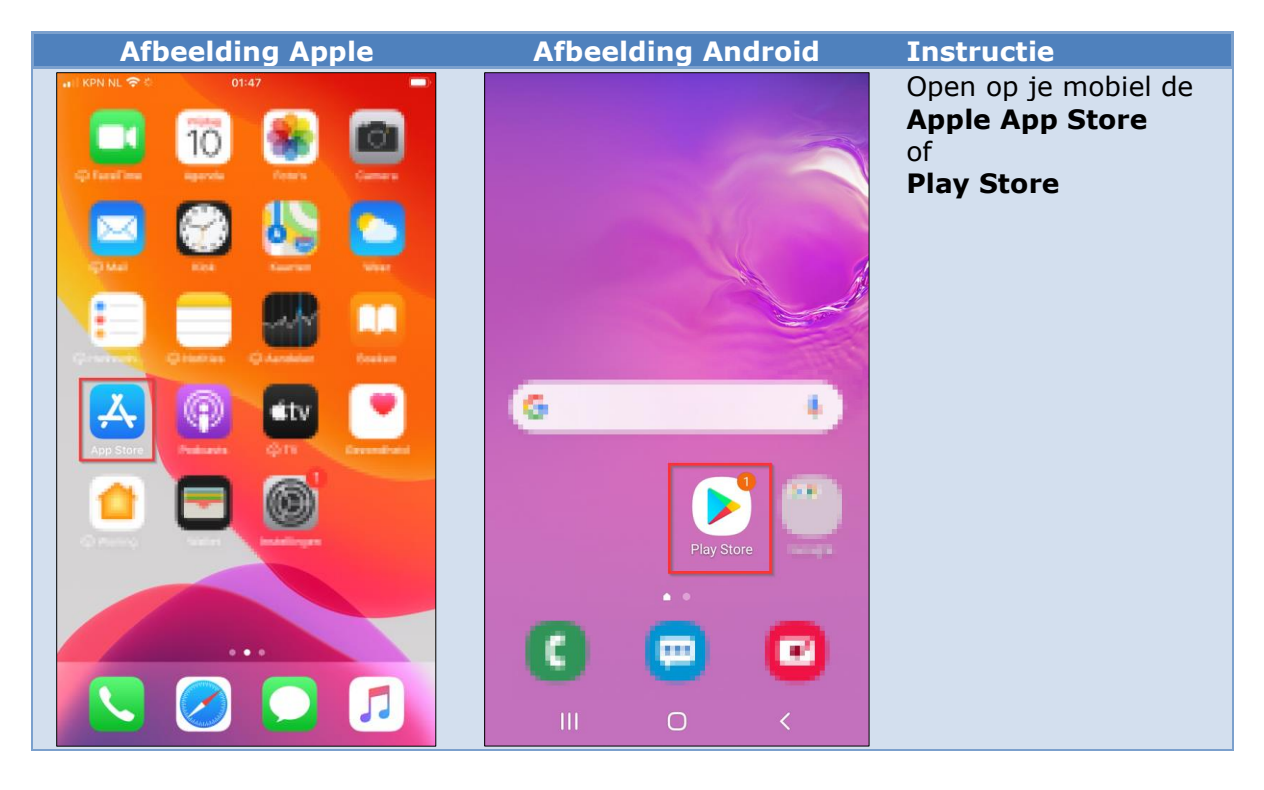

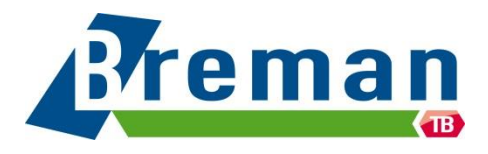

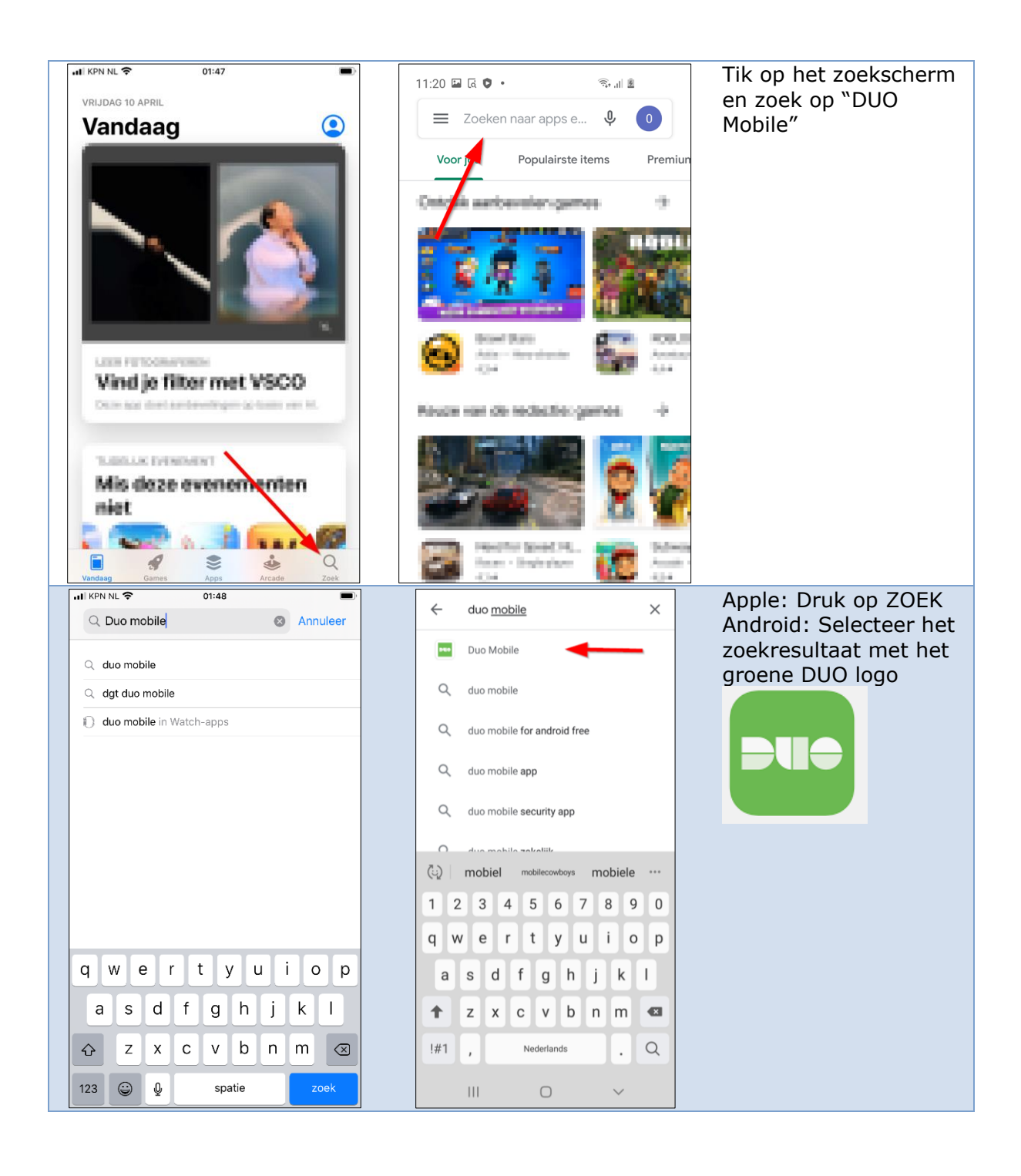

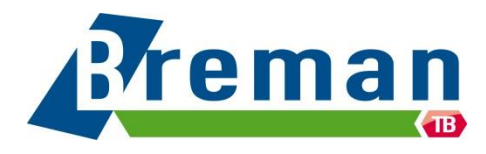

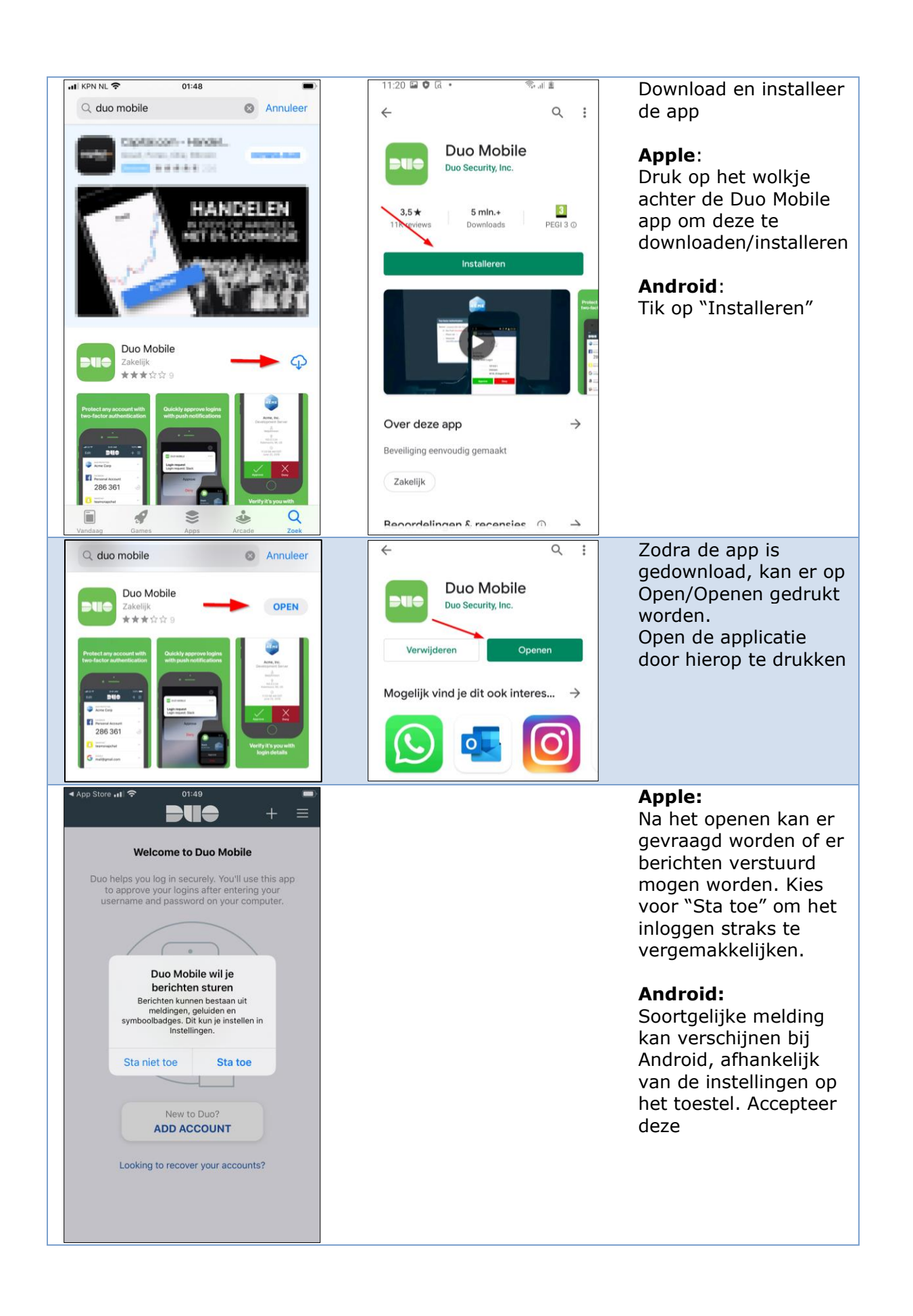

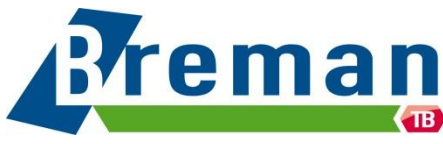

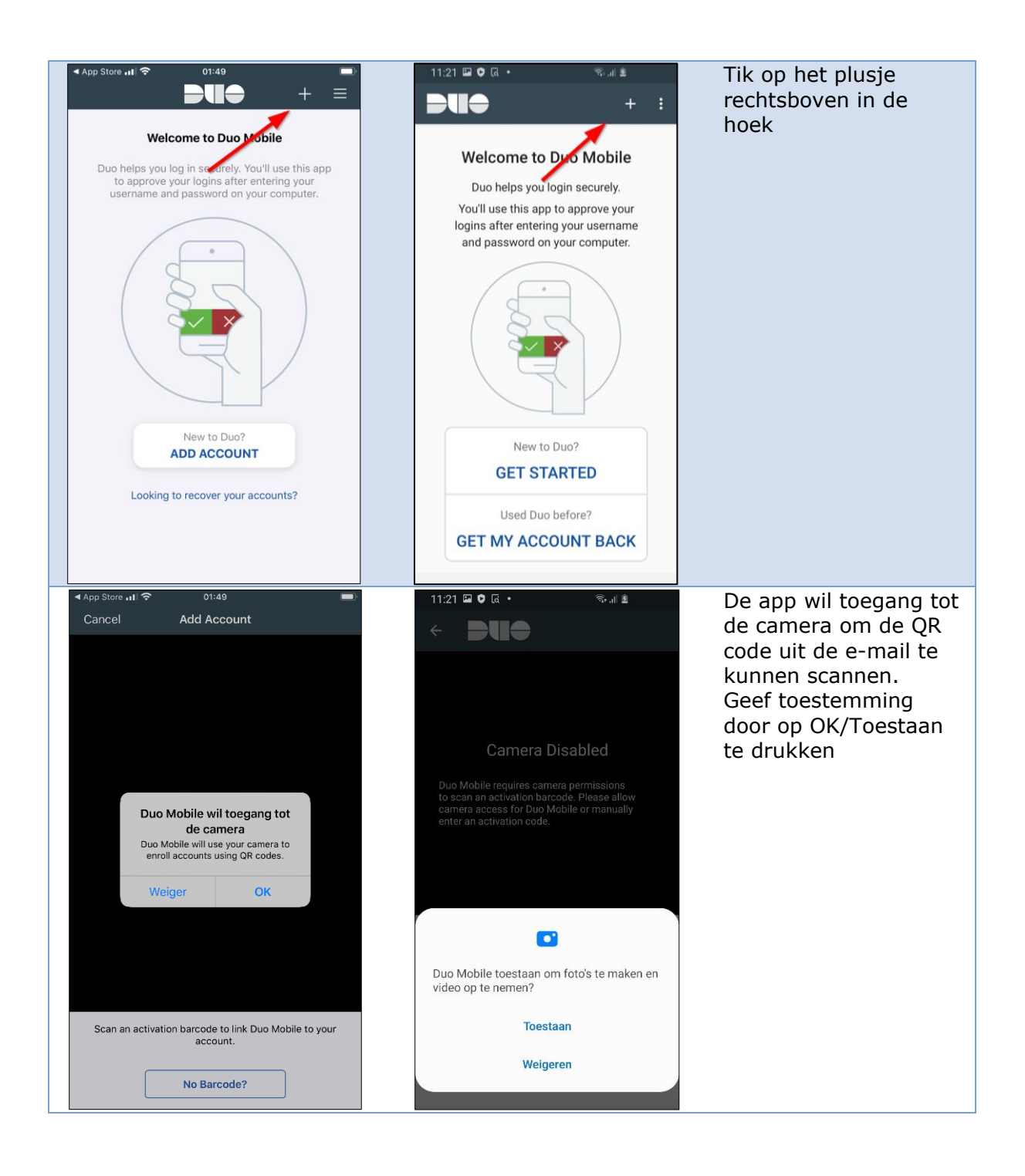

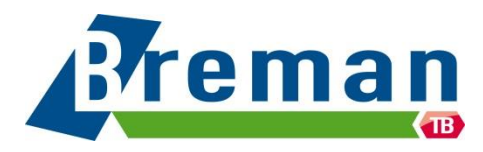

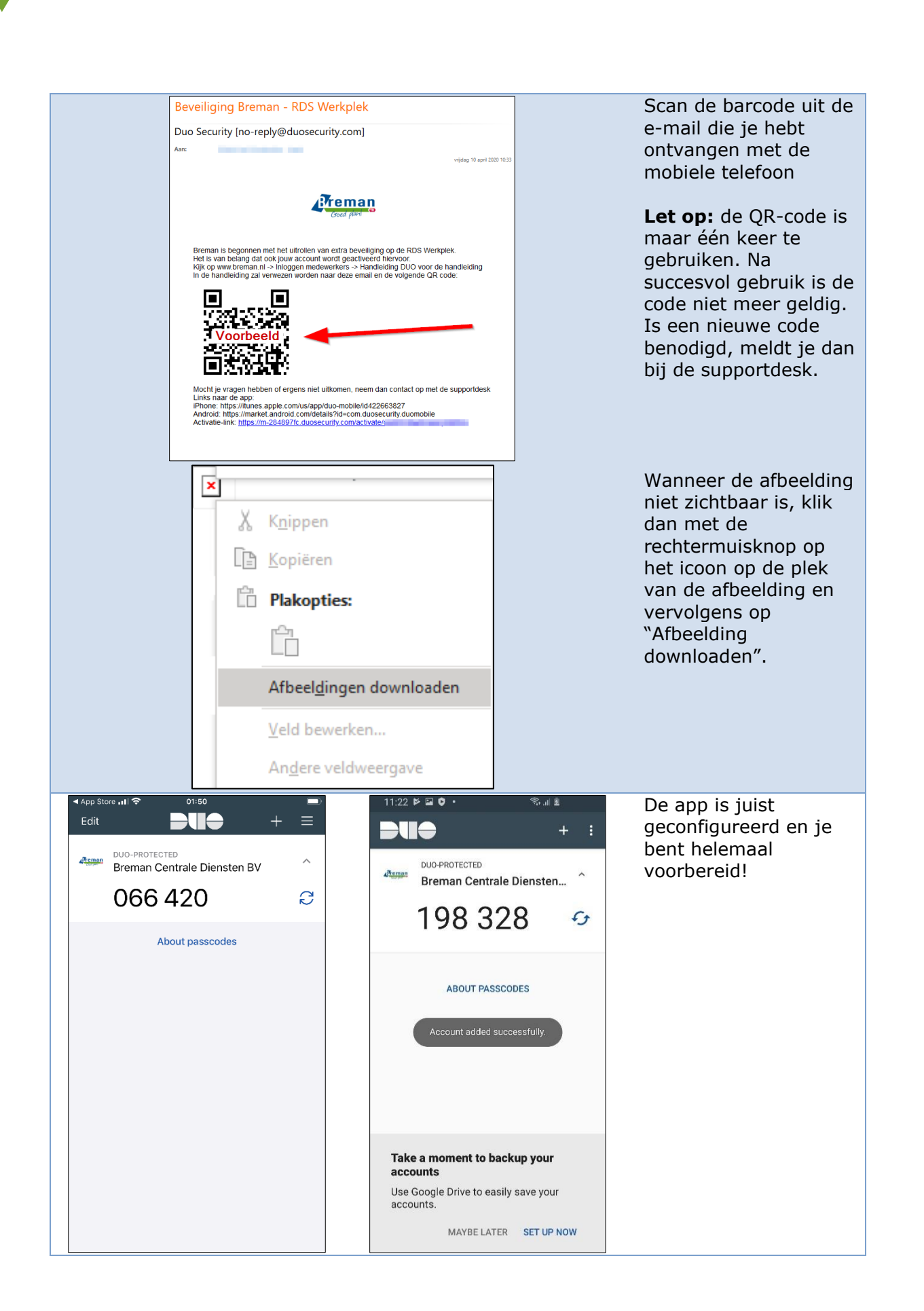

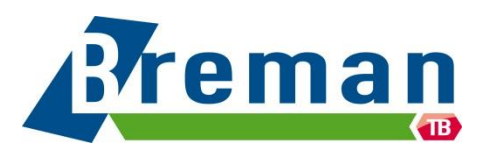

## **Inloggen in RDS**

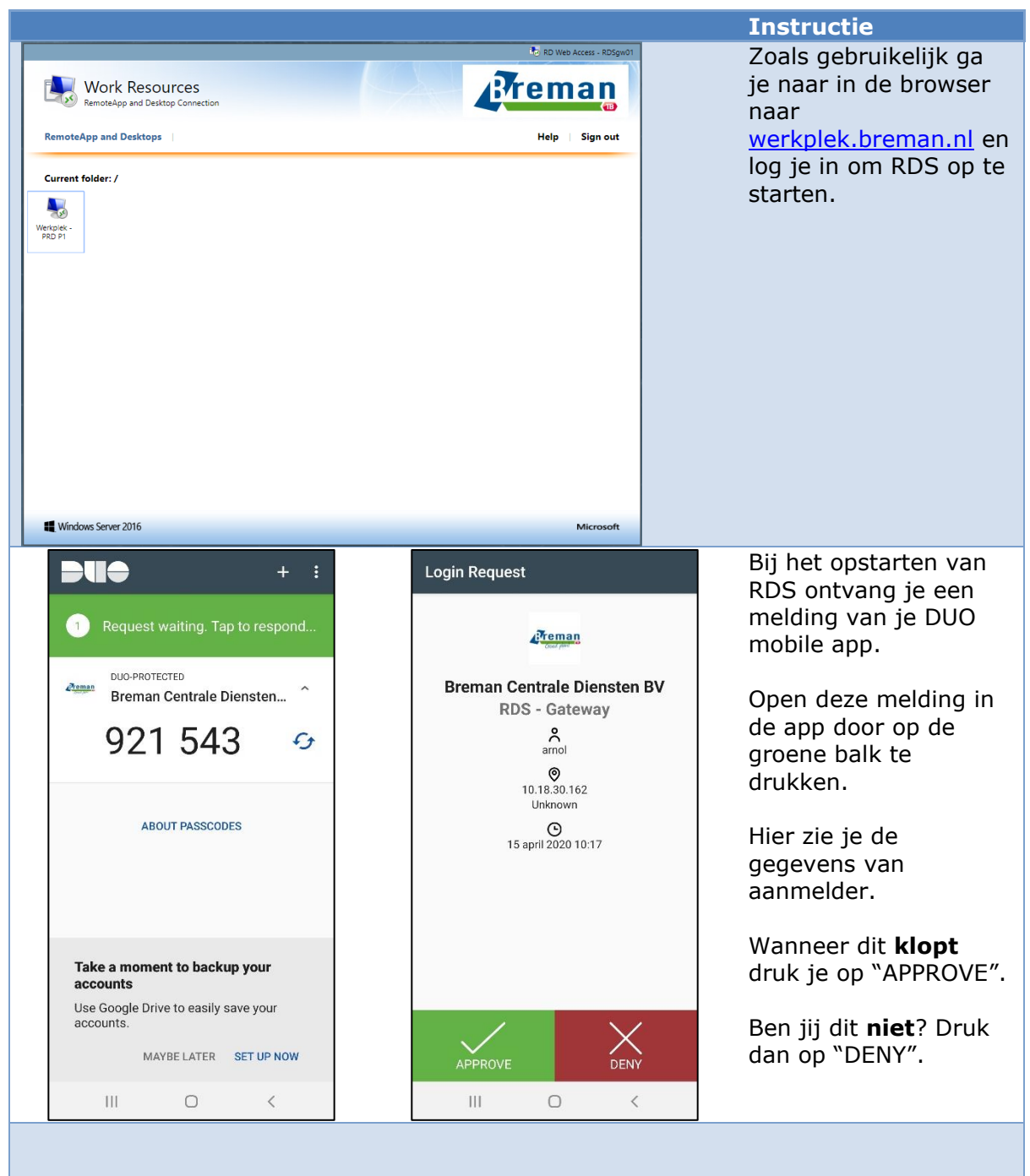

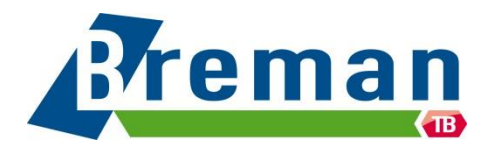

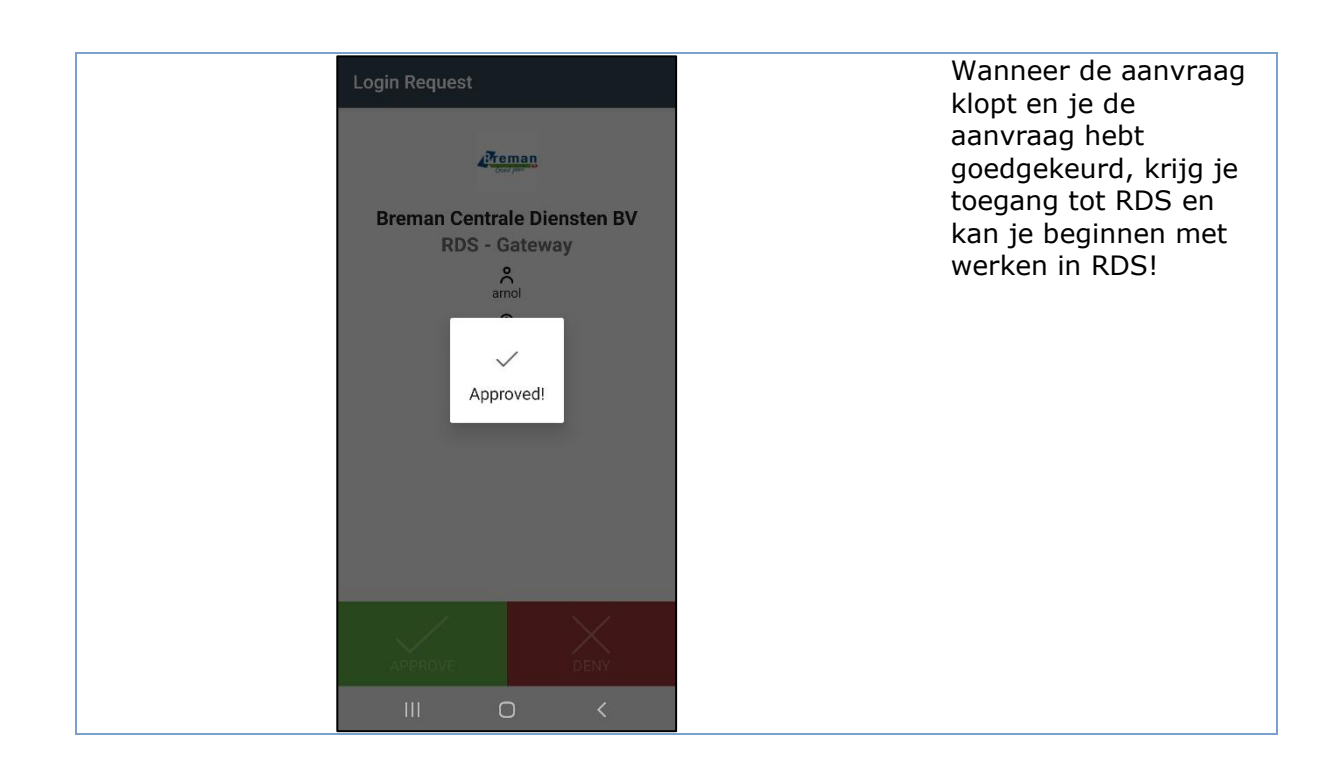

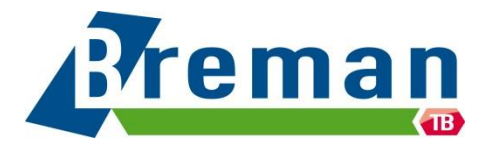